## TASK A

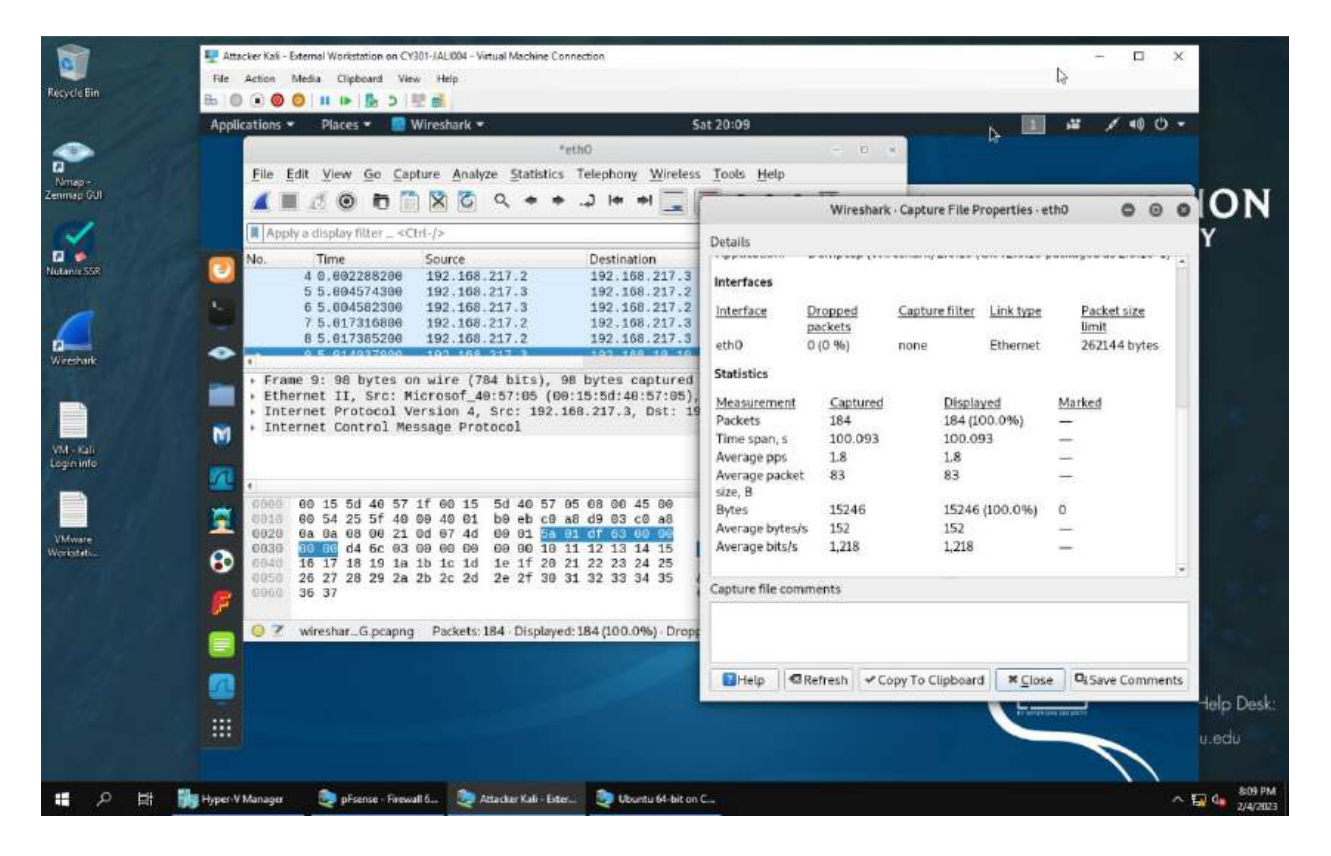

1. Opened up Statistics, capture file properties to see 184 total and displaying all. Also located on bottom of first Wireshark pane. 184 packets in total and all 184 are being displayed because I did not apply a filter.

|                      | 🕎 Attacker Kali - External Workstation on CV301-JALI004 - Virtual Machine Connection           |                                                                                                    | N - D X                        |
|----------------------|------------------------------------------------------------------------------------------------|----------------------------------------------------------------------------------------------------|--------------------------------|
| <u>e</u>             | File Action Media Clipboard View Help                                                          |                                                                                                    |                                |
| Recycle Bin          | 84 (0 🗩 🛛 🔍 💷 🕪 🦣 5 🖳 📸                                                                        |                                                                                                    |                                |
|                      | Applications 👻 Places 👻 🛄 Wireshark 👻                                                          | Sat 20:10                                                                                                    | 1 4 / 40 0 -                   |
| ~                    | "eth0                                                                                          | - 0                                                                                                    |                                |
| 2                    | Eile Edit View Go Capture Analyze Statistics Telephony Wirele                                  | ss Tools Help                                                                                                    |                                |
| Nmap –<br>Zenman GUI | 🖌 🖬 🦪 🕲 🛅 🎇 🖉 🔍 + + .2 (+ +) 🥅                                                                 |                                                                                                    |                                |
|                      |                                                                                                | Wireshark - Capture Fi                                                                                                    | le Properties - etho           |
| ~                    | R icmp                                                                                         | Details                                                                                                    | Y                              |
| a 📀                  | No. Time Source Destination                                                                    | The second second second second second second second second second second second second second second second se                                                                                                    |                                |
| Autania 558          | + 10 5.921930300 192.168.10.10 192.168.217.3                                                   | Interfaces                                                                                                    |                                |
|                      | 11 6.916221200 192.168.217.3 192.168.10.10<br>12 6.020020500 102.168.10.10<br>12 102.168.217.3 | Interface Dropped Capture fil                                                                                                    | ter Link type Packet size      |
|                      | 13 7.918144200 192.168.217.3 192.168.10.10                                                     | ath0 0 (0 %) none                                                                                                    | Limit<br>Ethernet 262144 bytes |
| Wiresbark            | 1 14 7 921835668 102 188 18 18 19 192 188 217 1                                                | e cono o to ny mone                                                                                                    | Lucinci Iblivi bjici           |
|                      | Frame 9: 98 bytes on wire (784 bits), 98 bytes captures                                        | d Statistics                                                                                                    | 11. 14. Alexand 10.            |
|                      | <ul> <li>Internet Protocol Version 4, Src: 192.168.217.3, Dst:</li> </ul>                      | Measurement Captured Di                                                                                                    | splayed Marked                 |
|                      | Internet Control Message Protocol                                                              | Packets 184 96<br>Time span c 100.093 47                                                                                                    | (52.2%)                        |
| Weiself              |                                                                                                | Average pps 1.8 2.0                                                                                                    | 0 -                            |
| Login info           | <b>1</b>                                                                                       | Average packet 83 98                                                                                                    | · _                            |
|                      | 0000 00 15 5d 40 57 1f 00 15 5d 40 57 05 08 00 45 00                                           | size, B                                                                                                    | 00.001.7001 0                  |
|                      | 0010 00 54 25 5f 40 60 46 01 b0 eb c0 a8 d9 03 c0 a8                                           | Average bytes/s 152 19                                                                                                    | -0                             |
| VMware               | 0030 98 08 08 08 08 00 21 80 07 40 98 01 58 01 07 63 98 89                                     | Average bits/s 1,218 1,5                                                                                                    | 597 —                          |
| Workstation          | 0040 16 17 18 19 1a 1b 1c 1d 1e 1f 20 21 22 23 24 25                                           |                                                                                                    |                                |
|                      | 0060 36 37                                                                                     | Capture file comments                                                                                                    |                                |
|                      |                                                                                                | - 1                                                                                                    |                                |
|                      | Internet CoI: Protocol Packets: 184 · Displayed: 96 (52.2%) · Dro                              | 0                                                                                                    |                                |
|                      |                                                                                                |                                                                                                    |                                |
|                      |                                                                                                | ☐Help                                                                                                    | oard Sclose DiSave Comments    |
|                      |                                                                                                | August and a second second sec | Helo Det                       |
|                      |                                                                                                |                                                                                                    |                                |
|                      |                                                                                                |                                                                                                    | Ju.edu                         |
|                      |                                                                                                |                                                                                                    |                                |
| • 0 H 1              | 🛛 Honer, V. Mananer 💦 nFrense - Frenzell f 👘 Attacker Kale - Eder 🧖 Uburbu fal det             | nn E-                                                                                                    | o 51 de <sup>810</sup>         |

2. Apply "ICMP" as a display filter in Wireshark. Then repeat the previous question (Q1). After applying the filter icmp (internet control message protocol), WireShark will display 96 of the original 194 packets.

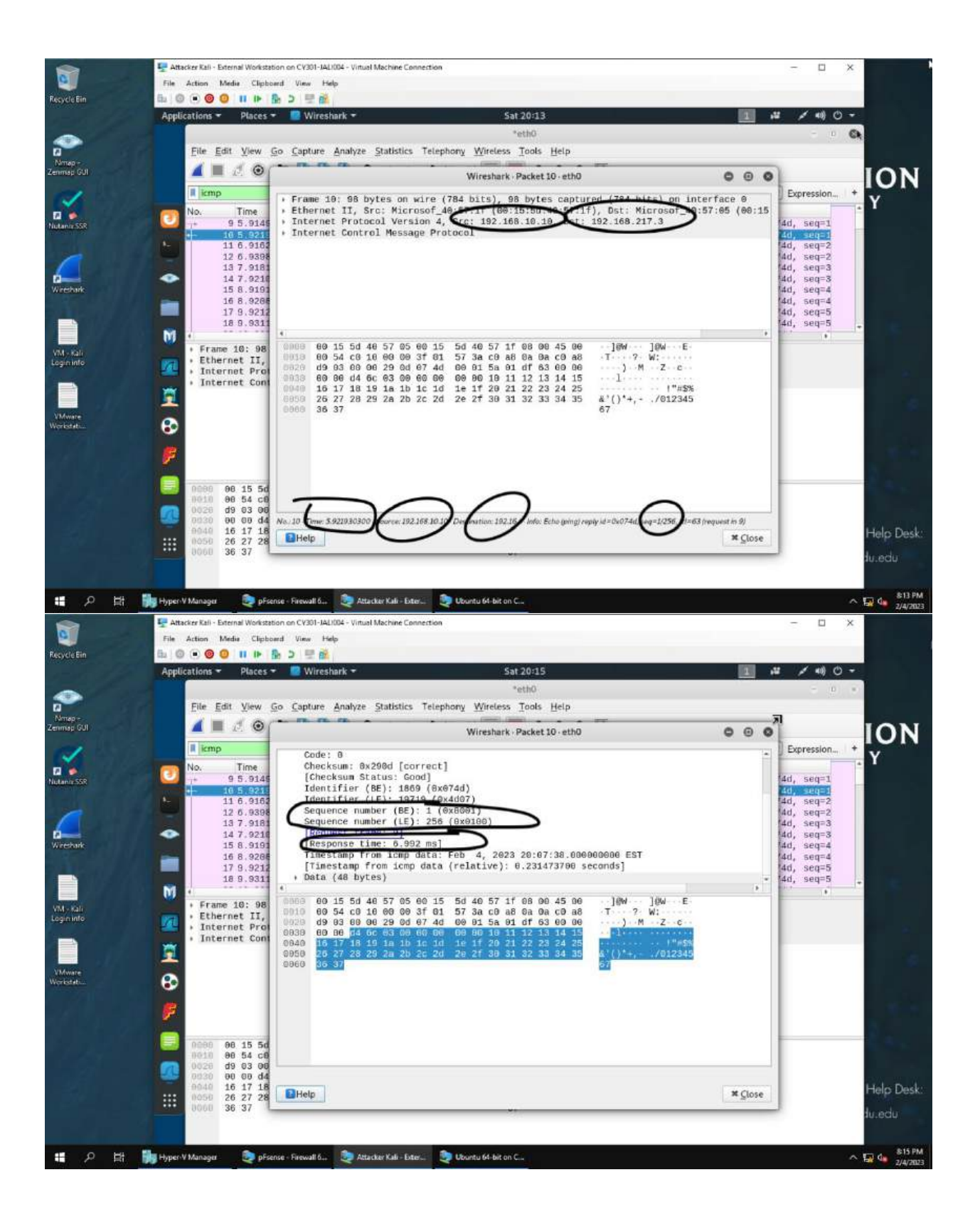

|             | 🖳 Attacker Kali - External Workstatio | n on CV301-IALI004 - Virtual Machine Connection              |                                                    |                                        |                 | - 🗆 ×        | ►.                                                                                                    |
|-------------|---------------------------------------|--------------------------------------------------------------|----------------------------------------------------|----------------------------------------|-----------------|--------------|----------------------------------------------------------------------------------------------------|
| 0           | File Action Media Clipboar            | d View Help                                                  |                                                    |                                        |                 |              |                                                                                                    |
| Recycle Bin | B 0 🗩 🛛 🕛 🖬 🕩 🧕                       | 2 豆 種                                                        |                                                    |                                        |                 |              |                                                                                                    |
|             | Applications - Places -               | 🧱 Wireshark 🕶                                                | Sat 20:16                                          |                                        | 1 4             | : / **) () * |                                                                                                    |
| ~           |                                       |                                                              | *eth0                                              |                                        |                 | - 0 -        |                                                                                                    |
|             | File Edit View Go                     | Capture Analyze Statistics Tele                              | shony Wireless Tools Help                          |                                        |                 |              | 1                                                                                                    |
| Nmap -      | 1 = 1.0/                              |                                                              |                                                    |                                        |                 | v.           |                                                                                                    |
| Zenmap GUI  |                                       |                                                              | Wireshark · Packet 10 · eth0                       |                                        | 000             | L.           | ION                                                                                                    |
| 61          | I icmp                                | [Checksum Status: Good]                                      |                                                    |                                        | -               | Expression   | V                                                                                                    |
|             | No. Time                              | Îdentifier (BE): 1869 (8×                                    | 074d)                                              |                                        |                 |              |                                                                                                    |
| Nutania 558 | 9 5.9145                              | Identifier (LE): 19719 (6<br>Sequence number (BE): 1 (       | x4d07)                                             |                                        |                 | 4d, seq=1    |                                                                                                    |
|             | 11 6.9162                             | Sequence number (LE): 256                                    | (8×9180)                                           |                                        |                 | 4d, seq=2    |                                                                                                    |
|             | 12 6.9398                             | [Request frame: 9]                                           |                                                    |                                        |                 | 4d, seq=2    |                                                                                                    |
|             | 13 7.9181                             | Timestamp from icmp data:                                    | Feb 4, 2023 20:07:38,0000                          | 00008 EST                              |                 | 4d, seq=3    |                                                                                                    |
| Wiresbark   | 15 8.9191                             | Trimestamp from ionp data                                    | (relative): 0.231473700 se                         | conds]                                 |                 | 4d, seq=4    |                                                                                                    |
|             | 16 8.9268                             | Data (48 bytes)                                              | e1112131415161718191ath1c16                        | itetf                                  |                 | 4d, seq=4    |                                                                                                    |
|             | 17 5.5212                             | [Length: 48]                                                 |                                                    |                                        | *               | 4d, seq=5    |                                                                                                    |
|             | M                                     | •)                                                           |                                                    |                                        | (F)             | 10           |                                                                                                    |
| VM-sali     | + Frame 10: 98                        | 0000 60 15 50 46 57 05 60 15<br>0010 60 54 c0 16 60 00 3f 65 | 50 40 57 17 08 00 45 00<br>57 3a c0 a8 0a 0a c0 a8 | _]@W _]@W E<br>T ? W:                  |                 |              |                                                                                                    |
| Logininto   | Internet II,                          | 0020 d9 03 00 00 29 0d 07 40                                 | 00 01 5a 01 df 63 00 00                            | ····) ··· M ··· Z··· c···              |                 |              |                                                                                                    |
|             | Internet Cont                         | 0030 60 66 64 60 60 60 80<br>0040 16 17 18 19 1a 1b 1c 10    | 10 80 10 11 12 13 14 15<br>1e 1f 20 21 22 23 24 25 | ************************************** |                 |              |                                                                                                    |
|             |                                       | 0050 25 27 28 29 2a 20 2c 2c                                 | 2e 2f 30 31 32 33 34 35                            | å° <u>()*+,/012345</u>                 |                 |              |                                                                                                    |
| VMware      |                                       | 0060 36 37                                                   |                                                    | 27                                     |                 |              |                                                                                                    |
| Workstation | 60                                    |                                                              |                                                    |                                        |                 |              |                                                                                                    |
|             | <b>100</b>                            |                                                              |                                                    |                                        |                 |              | a defende                                                                                                    |
|             | P                                     |                                                              |                                                    |                                        |                 |              | A CONTRACTOR OF THE OWNER OF THE OWNER OF THE OWNER OF THE OWNER OF THE OWNER OF THE OWNER OF THE OWNER OF THE |
|             |                                       |                                                              |                                                    |                                        |                 |              |                                                                                                    |
|             | 0000 00 15 5d                         |                                                              |                                                    |                                        |                 |              |                                                                                                    |
|             | 0028 d9 03 00                         |                                                              |                                                    |                                        |                 |              |                                                                                                    |
|             | 8030 88 68 d4                         |                                                              |                                                    |                                        |                 |              | NA STA                                                                                                    |
|             | HI 0050 26 27 28                      | BHelp                                                        |                                                    |                                        | ≭ <u>C</u> lose |              | Help Desk:                                                                                                    |
|             | 0060 36 37                            |                                                              |                                                    |                                        |                 | 5            | lu.edu                                                                                                    |
|             |                                       |                                                              |                                                    |                                        |                 |              |                                                                                                    |
|             |                                       |                                                              |                                                    |                                        |                 |              | -                                                                                                    |
| 📲 🔎 🛤 📑     | Hyper-V Manager 📃 👰 pFsens            | e - Firewall 6                                               | Ubuntu 64-bit on C                                 |                                        |                 | ~            | 2/4/2023                                                                                                    |

3. Selected echo message from link using the icmp (internet control message protocol) filter, double clicked, information can be found in bottom of pane but also in Internet Protocol dropdown. Information is as follows:

Source IP is 192.168.10.10, Dst IP is 192.168.217.3; sequence number is 1; size of data is 48 bytes; response time is located at bottom of first pane 5.92... ms.

|                         | 🕎 Attacker Kali - External Workstation on CV301-JAL1004 - Virtual Machine Connection                                                       | - 0                                                                                                    | ×                                                 |
|-------------------------|----------------------------------------------------------------------------------------------------|----------------------------------------------------------------------------------------------------|---------------------------------------------------|
| 0                       | File Action Media Clipboard View Help                                                                                                    |                                                                                                    |                                                   |
| Recycle Bin             | 1a 0 € <b>0 0 11 1</b>                                                                                                    |                                                                                                    |                                                   |
|                         | Applications - Places - 🔛 Wireshark -                                                                                                    | Sat 20:18 🚺 😼 🖌 🐗                                                                                                    | 0 -                                               |
|                         |                                                                                                    | *eth0                                                                                                    | p                                                 |
|                         | File Edit View Go Canture Analyze Statistics Telephony Wireles                                                                             | es Tads Help                                                                                                    | ender werden eine eine eine eine eine eine eine e |
| Minapie                 | The For Yew So Subject Supple Supple Supple                                                                                                | a Toole Tech                                                                                                    |                                                   |
| Zenmap GUI              |                                                                                                    | Wireshark - Capture File Properties - eth0 🔘                                                                                                    |                                                   |
| 11                      | d dns                                                                                                    | Datala                                                                                                    |                                                   |
|                         | No Time Source Destination                                                                                                    | Libbarana                                                                                                    | Y .                                               |
| Nutaria 558             | 18.00000000 192.168.217.3 192.168.217.2                                                                                                    | Interfaces                                                                                                    |                                                   |
|                         | 2 8.000006900 192.168.217.3 192.168.217.2<br>3 8.002227100 192.168.217.3 192.168.217.3                                                     | NAMES AND A DESCRIPTION OF A DESCRIPTION OF A DESCRIPTION |                                                   |
|                         | 4 8.062288200 192.168.217.2 192.168.217.3                                                                                                  | nterrace Dropped Capture filter Link type Packet size                                                                                                    |                                                   |
|                         | 5 5.004574300 192.168.217.3 192.168.217.2                                                                                                  | eth0 0 (0 %) none Ethernet 262144 byte                                                                                                    | 50                                                |
| Wrethark                | 6 5.004582300 192.168.217.3 192.168.217.2<br>7 5.017316800 192.168.217.2 192.168.217.3                                                     | Statistics                                                                                                    |                                                   |
|                         | 4 5.017385260 192.108.217.2 197.168.217.3                                                                                                  | statistics                                                                                                    |                                                   |
|                         | 19 10.010405800 192.168.217.3 192.168.217.2                                                                                                | Measurement Captured Displayed Marked                                                                                                    |                                                   |
|                         | N 1                                                                                                    | Packets 184 84 (45.7%) -                                                                                                    |                                                   |
| VIL- OF                 | + Frame 8: 54 bytes on wire (432 bits), 54 bytes captured                                                                                  | Average pps 1.8 0.8 -                                                                                                    |                                                   |
| Login info              | Ethernet II, Src: Microsof_40:57:1f (00:15:5d:40:57:1f)                                                                                    | Average packet 83 68 -                                                                                                    |                                                   |
| terms the second second | <ul> <li>Internet Protocol Version 4, Src: 192.108.217.2, DSL: 1</li> <li>User Datagram Protocol, Src Port: 53, Dst Port: 39122</li> </ul> | size, B                                                                                                    |                                                   |
|                         | Domain Name System (response)                                                                                                    | Bytes 15246 5670 (37.2%) 0                                                                                                    |                                                   |
| -                       |                                                                                                    | Average bytes/s 152 56 -                                                                                                    |                                                   |
| Workstati               | 8                                                                                                    | Avelage only's 1,220 Has                                                                                                    |                                                   |
|                         |                                                                                                    | Capture file comments.                                                                                                    | 176                                               |
|                         | - <b>F</b> .                                                                                                    |                                                                                                    |                                                   |
|                         |                                                                                                    |                                                                                                    |                                                   |
|                         | 1 3000 00 15 5d 40 57 05 00 15 5d 40 57 1f 08 00 45 00                                                                                     | 1                                                                                                    | 100 million (1990)                                |
|                         | 0020 d9 03 06 35 98 d2 06 14 e2 03 d0 5d 81 05 06 00                                                                                       | Bliefe Befrech Corry To Clinhoard * Clore Di Save Corry                                                                                                    | ments                                             |
|                         |                                                                                                    | arrent a copy to capopare a 2mse at save come                                                                                                    | initia j                                          |
|                         | •••                                                                                                    |                                                                                                    | Help Desk:                                        |
|                         |                                                                                                    |                                                                                                    | du actor                                          |
|                         |                                                                                                    |                                                                                                    | 10.000                                            |
|                         |                                                                                                    |                                                                                                    | and the second second                             |
| 📲 🔎 🖽 闄                 | 🙀 Hyper V Manager 👘 🧶 pFsense - Firewall 6 🧶 Attacker Kali - Exter 🧶 Ubuntu 64-bit c                                                       | an Ciu                                                                                                    | ∧ ₩ 4 818 PM<br>2/4/2023                          |

4. Applied DNS (domain name system) display filter in Wireshark, 84 of the original 184 are displayed.

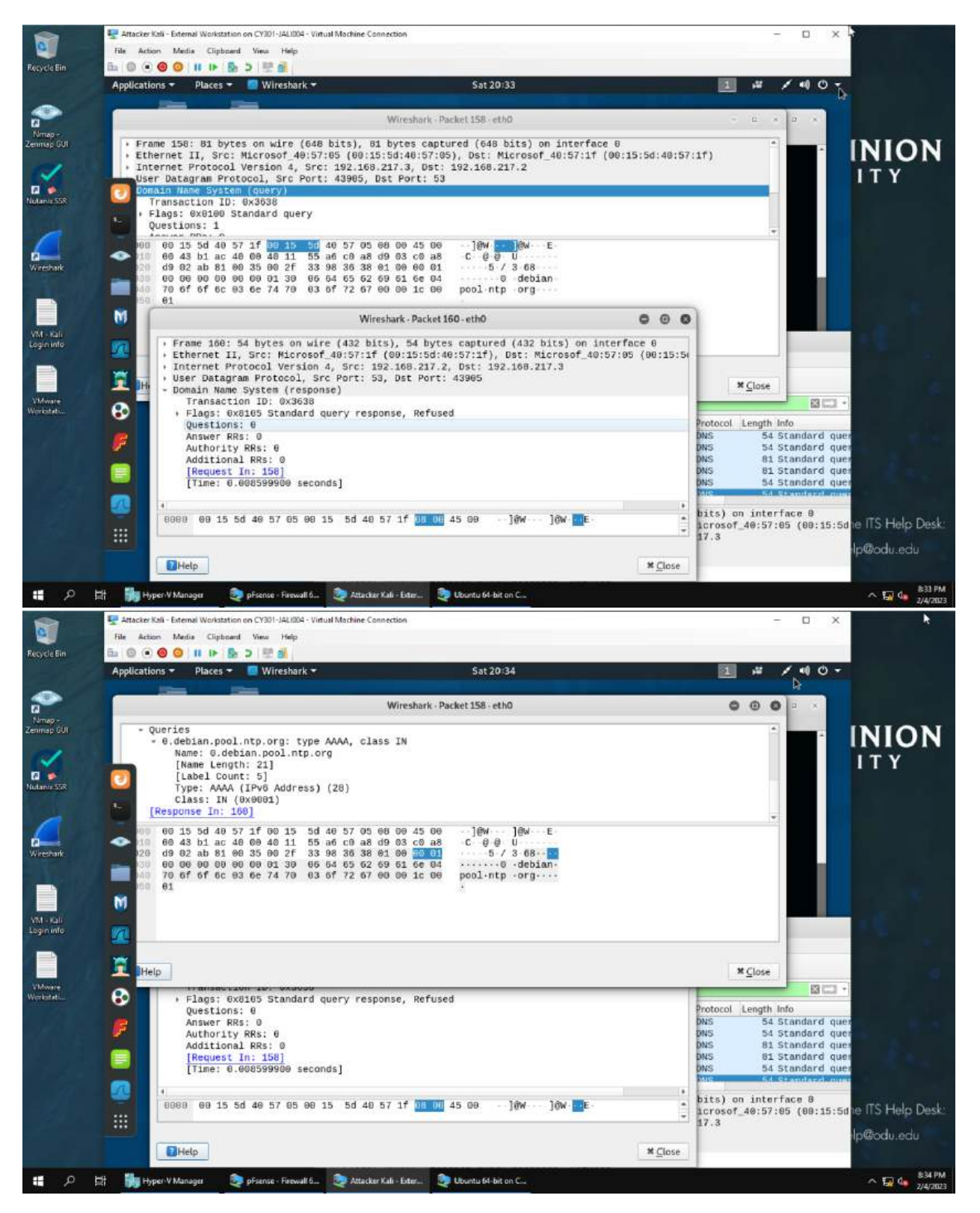

5. Found a DNS query packet by looking at the description "query" to located the correct packet. The domain name the host is trying to resolve is debian.pool.ntp.org and can be found within the message as shown above. The source IP and port number is **192.168.217.3**: **43905** and destination IP and port number is **192.168.217.2**: **53**.

6. Found the corresponding DNS response by looking at the listing description as I am following the flipped IP address. Source is now destination and vice versa. Also, Wireshark also has information of response and request, which can be found by expanding DNS row within listing. The source IP and port number is 192.168.217.2: 53 and the destination source IP and port number is 192.168.217.3: 43905. The response is "refused" meaning DNS refuses to preform operations. This is because the VM is not connected to the internet.

## TASK B

## 1. Sniff ICMP Traffic

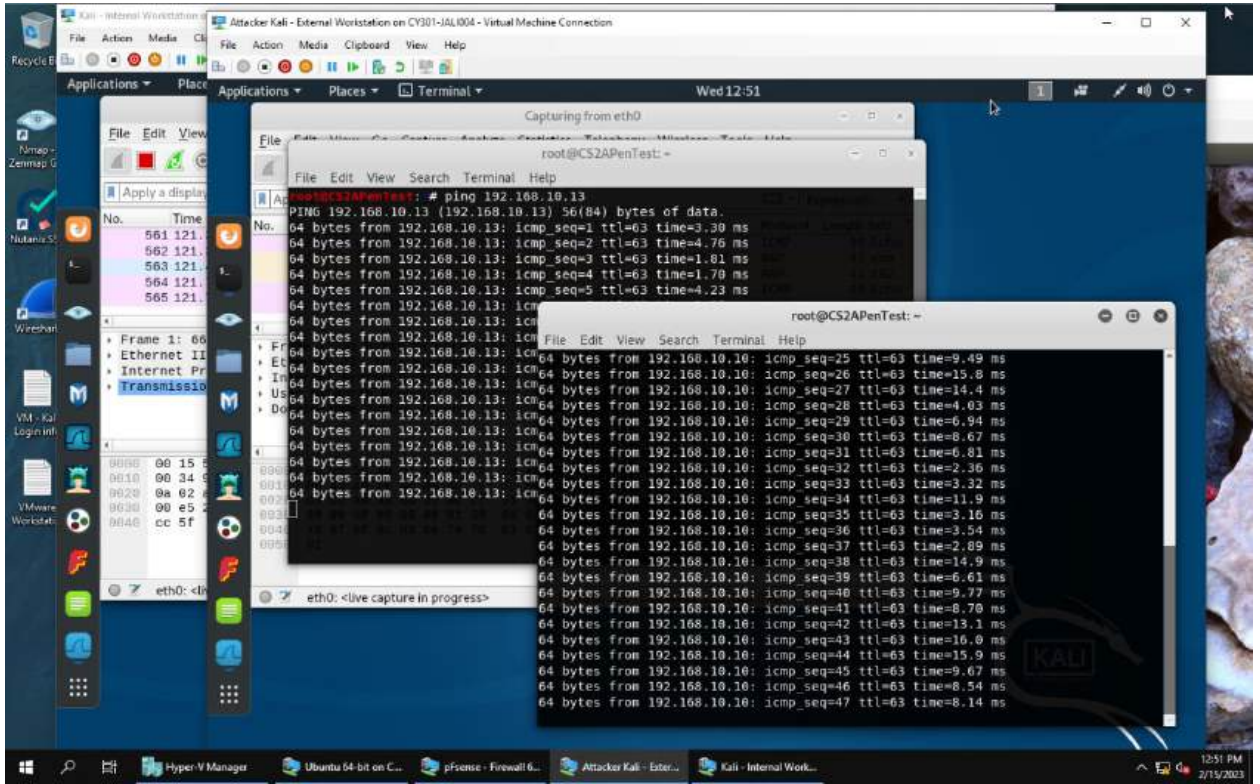

| Therese | tions - Places -                                                                                                    | 📃 Wireshark 🕶                                                                                                    | Wed                                                                                                    | 12:52                                                                                                    |                                                                                                    |                                            | 1 4                                      | 1 | <b>*(i)</b> (i) <b>*</b> | .12 | 1 10 0 | <u>е</u> . |
|---------|----------------------------------------------------------------------------------------------------|----------------------------------------------------------------------------------------------------|----------------------------------------------------------------------------------------------------|----------------------------------------------------------------------------------------------------|----------------------------------------------------------------------------------------------------|--------------------------------------------|------------------------------------------|---|--------------------------|-----|--------|------------|
|         |                                                                                                    |                                                                                                    | *eth0                                                                                                    |                                                                                                    |                                                                                                    |                                            | 00                                       | 0 | 4                        |     |        |            |
| 2       | File Edit View Go                                                                                                    | Capture Analyze Statisti                                                                                                    | lcs Telephony Wireless ]                                                                                                    | Tools <u>H</u> elp                                                                                                    |                                                                                                    |                                            |                                          |   |                          |     |        |            |
|         | 🖌 🔳 🧷 💿 🔈                                                                                                    | * P 🖏 🕅                                                                                                    | + + + 🛄 🚍                                                                                                    |                                                                                                    | 17                                                                                                    |                                            |                                          |   |                          |     |        |            |
| 8       | icmp                                                                                                    |                                                                                                    |                                                                                                    |                                                                                                    |                                                                                                    | 8 ·                                        | Expression                               | + |                          |     |        |            |
| N       | lo. Time                                                                                                    | Source                                                                                                    | Destination                                                                                                    | Protocol L                                                                                                    | ength Info                                                                                                    |                                            | 1                                        |   |                          |     |        |            |
| 2       | • 299 76.259171                                                                                                    | 300 192.168.217.3                                                                                                    | 192.168.10.10                                                                                                    | ICKP                                                                                                    | D8 Echd (p1)                                                                                                    | g) request                                 | 10=0×0                                   |   |                          |     |        |            |
| -       | 308 76.260151                                                                                                    | /08 192.168.10.10                                                                                                    | 192.168.217.3                                                                                                    | ICMP                                                                                                    | 98 Echo (pi                                                                                                    | ng) reply                                  | id=6x8                                   |   |                          |     |        |            |
| -       | 301 77.264239                                                                                                    | 400 192.168.217.3                                                                                                    | 192.168.10.10                                                                                                    | ICMP                                                                                                    | 98 Echo (pi                                                                                                    | ng) request                                | id=8x0                                   |   |                          |     |        |            |
|         | 302 77.265139                                                                                                    | 500 192.168.10.10                                                                                                    | 192.168.217.3                                                                                                    | ICMP                                                                                                    | 98 Echo (pin                                                                                                    | ng) reply                                  | id=8×8                                   |   |                          |     |        |            |
| ~       | 307 78.275885                                                                                                    | 300 192.168.217.3                                                                                                    | 192.168.10.10                                                                                                    | ICMP                                                                                                    | 98 Echo (p1)                                                                                                    | ng) request                                | 1d=0×0                                   |   |                          |     |        |            |
| •       | 308 /8,2/0304                                                                                                    | 200 192,108,10,10                                                                                                    | 187, 188, 717, 3                                                                                                    | 11 11 12                                                                                                    | 108 FCD0 (01)                                                                                                    | HII FROIV                                  | 10-0×0                                   |   |                          |     |        | 4          |
|         | 210 70 007755                                                                                                    | C 710 991 991 991                                                                                                    | 100 100 10 10                                                                                                    | TOND                                                                                                    | no Fabo (ale                                                                                                    | at contract                                | 14-0-0                                   |   |                          |     |        |            |
|         | 310 79.267755<br>311 70 274022<br>Frame 299: 98 by<br>Ethernet II, Src<br>Internet Protoco<br>Internet Control                                                                                                    | 700 192.168.217.3<br>748 102.168 18 18<br>tes on wire (784 bits<br>: Microsof_40:57:16 (<br>l Version 4, Src: 192<br>Message Protocol                                                                                                    | 192.188.10.10<br>102.188.217.3<br>), 98 bytes captured<br>00:15:5d:40:57:10), D<br>2.168.217.3, Dst: 192.1                                                                                                    | ICMP<br>TCMP<br>(784 bits) on<br>Ost: Microsof_<br>158.10.10                                                                                                    | 98 Echo (pi<br>98 Echo (pi<br>98 Echo (ni<br>10 Echo (ni<br>10 Ech | g) request<br>a) reals<br>5:5d:40:57:      | id=0x0i<br>id=8x8i<br>id=8x8i<br>id=8x8i |   |                          |     |        |            |
|         | 310 79.267755<br>311 70.274922<br>Frame 299: 98 by<br>Ethernet II, Src<br>Internet Protoco<br>Internet Control                                                                                                    | 780 192.168.217.3<br>780 102.168.217.3<br>tes on wire (784 bits<br>: Microsof.40:57:1e (<br>l Version 4, Src: 192<br>Message Protocol                                                                                                    | 192.168.10.10<br>103.188.217.3<br>1), 98 bytes captured<br>00:15:5d:40:57:10), D<br>2.168.217.3, Dst: 192.                                                                                                    | ICMP<br>TrMp<br>(784 bits) on<br>Sst: Microsof<br>160.10.10                                                                                                    | 98 Echo (pir<br>98 Echo (nir<br>108 Echo (nir<br>101 Echo (00:1)<br>10:57:00 (00:1)                                                                                                    | g) request                                 | ld=0x0<br>id=0x0                         |   |                          |     |        |            |
|         | 310 79.267755<br>S11 70.274922<br>Frame 299: 98 by<br>Ethernet II, Src<br>Internet Protoco<br>Internet Control                                                                                                    | 700 192.108.217.3<br>704 103 108 14 10<br>tes on wire (784 bits<br>: Microsof_40:57:10 (<br>l Version 4, Src: 192<br>Message Protocol<br>57 0c 00 15 5d 40 5                                                                                                    | 192 168 10.10<br>103 168 217 3<br>1), 96 bytes captured<br>00:15:54:40:57:10), D<br>2.168.217.3, Dst: 192.<br>7 1c 08 68 45 69                                                                                                    | (784 bits) on<br>Dst: Microsof.<br>168.10.10                                                                                                    | 98 Echo (pir<br>98 Echo (nir<br>interface 0<br>40:57:0c (00:1                                                                                                    | g) request                                 | 1d=0x0<br>id=8x0<br>id=8x0<br>9          |   |                          |     |        | -          |
|         | 310 79.267755<br>511 70.274922<br>Frame 299: 98 by<br>Ethernet II, Src<br>Internet Protoco<br>Internet Control                                                                                                    | 700 192.108.217.3<br>700 103 108 10 10<br>tes on wire (784 bits<br>: Microsof.40:57:12 (<br>l Version 4, Src: 192<br>Message Protocol<br>57 0c 00 15 5d 40 5<br>56 00 3f 01 f0 f2 ci                                                                                                    | 192.168.10.10<br>103.168.217.3<br>(), 98 bytes captured<br>(00:15:5d:40:57:10), D<br>(.168.217.3, Dst: 192.)<br>7 1c 08 00 45 60]<br>7 1c 08 00 45 60]<br>7 1c 08 00 45 60]                                                                                                    | 10MP<br>TrMD<br>(784 bits) on<br>581: Microsof.<br>168.10.10<br>10W 18W E<br>M0.7                                                                                                    | 98 Echo (pir<br>98 Febo (nu<br>interface 0<br>40:57:00 (00:1)                                                                                                    | g) request<br>m) renu                      | 1d=0x0:<br>id=8x0:                       |   |                          |     |        |            |
|         | 310 79.267755<br>311 70.274872<br>Frame 299: 98 by<br>Ethernet II, Src<br>Internet Protoco<br>Internet Control<br>0010 00 54 dc 57<br>0010 00 54 dc 57<br>0020 04 06 09                                                                                                    | 700 192.108.217.3<br>704 102.108.217.3<br>704 102.108.10 10<br>tes on wire (784 bits<br>: Microsof.40:57.10 (<br>l Version 4, src: 192<br>Message Protocol<br>57 0c 00 15 5d 40 5<br>40 00 3f 01 f0 f2 c<br>84 99 06 00 00 10                                                                                                    | 192.168.10.10<br>103.188.217.3<br>5), 90 bytes captured<br>(00:15:5445:7:10), D<br>t.168.217.3, Dst: 192.<br>7 1e 00 00 45 00 1<br>2 a8 d9 03 c0 a8 T<br>5 1b ed 63 00 00                                                                                                    | 1000<br>1000<br>7700<br>(784 bits) on<br>551 Nicrosof_<br>158.10.10<br>1000 1000<br>000 0<br>000 0<br>000 0<br>0 0                                                                                                    | 98 Echo (pi<br>as r-ha fri<br>interface 0<br>10:57:00 (00:1                                                                                                    | g) request                                 | 1d=0x0<br>id=8x0<br>id=8x0<br>9C)        |   |                          |     |        |            |
|         | 310 79.267755<br>311 70.274822<br>Frame 29: 98 by<br>Ethernet II, Src<br>Internet Protoco<br>Internet Control<br>00 54 c6 57<br>020 60 60 80 60<br>032 60 60 60 60<br>033 60 60 60 60<br>040 60 10 10<br>040 60 10 10<br>040 60 10<br>040 60 10<br>040 60 10<br>040 60 10<br>040 60 10<br>040 60 60<br>040 60 60<br>040 60 60<br>040 60<br>040<br>040 60<br>040 60<br>040 60<br>040 60<br>040 60<br>040 60 | 700 192.108.217.3<br>704 102.108.217.3<br>704 102.108.14.10<br>tes on wire (784 bits<br>: Microsof_40:57:10 (<br>l Version 4, Src: 192<br>Wessage Protocol<br>57 0c 00 15 5d 40 5<br>40 00 3f 01 f0 f2 ct<br>84 99 06 00 00 10<br>53 00 00 00 00 00 01<br>53 00 00 00 00 00 01                                                                               | 192 168 10.10<br>193 168 217 3<br>b), 96 bytes captured<br>(0:15:56:40:57:10), D<br>1.168.217.3, Dst: 192.<br>7 1e 08 60 45 60<br>1 1e 03 c6 a6<br>1 1e 12 13 14 1e                                                                                                    | 1000<br>Trime<br>(784 bits) on<br>St: Nicrosof.<br>166.10.10<br>10W 10W E<br>W0 ?<br>0 C                                                                                                    | 98 Echo (pi<br>as Echo (ni<br>interface 0<br>10:57:00 (60:1)                                                                                                    | g) request<br>nl reniv                     | 1d=0x0<br>id=8x0<br>0c)                  |   |                          |     |        | -          |
|         | 310 79.267755<br>311 70.274822<br>Frame 299: 98 by<br>Ethernet II, Src<br>Internet Protoco<br>Internet Control<br>0010 00 54 c6 57<br>0020 00 46 86 80<br>0030 00 66 53<br>3046 16 17 10 19<br>0050 26 27 28 29                                                                                                    | 700 192.108.217.3<br>700 102.108.217.3<br>tes on wire (784 bits<br>: Microsof.40:57:10 (<br>l Version 4, Src: 192<br>Message Protocol<br>57 0c 00 15 5d 40 5<br>40 00 3f 01 f0 f2 ci<br>84 99 06 06 00 01 0<br>59 00 00 06 00 01 0<br>59 00 00 06 00 01 1<br>10 15 1c 1d 1e 1f 2<br>2 2 25 20.2 2 2 f 3                                                      | 192.168.10.10<br>193.168.217.3<br>s), 96 bytes captured<br>(00:15:5d:40:57:10), D<br>2.168.217.3, Dst: 192.<br>7 1c 06 00 45 00 1<br>2 a6 d9 03 c0 a6 T<br>5 1b cd 63 00 00<br>11 12 13 14 15<br>21 22 23 24 25<br>31 52 33 34 35                                                                                                    | 1000<br>1000<br>1000<br>(784 bits) on<br>581 Nicrosof,<br>168.10.10<br>1000 - 100<br>000 - 0<br>000 - 0<br>000                                                                                                    | 98 Echo (pi<br>as prha fri<br>interface 0<br>40:57:00 (00:1)                                                                                                    | g) request<br>n) rentv<br>5:5d:40:57:      | 1d=0x0<br>id=0x0;<br>id=0x0;<br>0c)      |   |                          | ľ   |        |            |
|         | 310 79.267755<br>311 70.274822<br>Frame 299: 98 by<br>Ethernet II, Src<br>Internet Protoco<br>Internet Control<br>0010 00 54 c6 57<br>0040 16 71 18 19<br>0050 00 90 90 30<br>0040 16 71 18 19<br>0050 26 27 28 29<br>0066 30 37                                                                                                    | 700 192.108.217.3<br>700 102.108.217.3<br>700 102.108.10.10<br>tes on wire (784 bits<br>: Microsof.49:57:10 (<br>1 Version 4, Src: 192<br>Message Protocol<br>57 0c 00 15 5d 40 5<br>40 00 3f 01 f0 f2 ct<br>84 99 06 00 01 f0 f2 ct<br>35 00 00 00 00 01 10 f0 f2 ct<br>35 00 00 00 00 00 01<br>10 1b 1c 1d 10 f1 f2<br>20 2b 2c 2d 2c 2f at                | 192 168 10.10<br>192 168 217 3<br>•), 96 bytes captured<br>(00:15:5d:40:57:10), D<br>100:217.3, Dst: 192.<br>7 1c 08 00 45 00 1<br>0 a8 d9 03 c0 a8 T<br>5 1b cd 63 00 60<br>11 12 13 14 15<br>5 1b cd 63 00 60<br>11 12 13 14 15<br>5 12 22 24 25<br>5 31 52 53 54 35                                                                                                    | 1000<br>1000<br>1000<br>(784 bits) on<br>551 Nicrosof_<br>158.10.10<br>1000 100<br>1000 1000<br>1000 1000<br>1000 1000<br>10000<br>1000 1000<br>1000<br>1000 1000                                                                                                    | 98 Echo (pi<br>98 Echo (ni<br>interface 9<br>10:57:00 (09:1                                                                                                    | 9) request                                 | id=0x0i<br>id=nvni<br>0c)                |   |                          |     |        | -          |
|         | 310 79.267755<br>311 70.274822<br>Frame 29: 98 by<br>Ethernet II, Src<br>Internet Protoco<br>Internet Control<br>00 54 e6 57<br>026 0a 68 08<br>0938 09 69 26 33<br>0404 16 17 18 19<br>0550 26 27 28 29<br>0660 36 37                                                                                                    | 700 192.108.217.3<br>704 102.108.217.3<br>704 102.108.14.10<br>tes on wire (784 bits<br>: Microsof_40:57:10 (<br>l Version 4, Src: 192<br>Wessage Protocol<br>57 0c 00 15 5d 40 5<br>40 00 3f 01 f0 f2 ct<br>84 99 06 00 00 10<br>93 00 00 00 00 00 11<br>a 1b ct 10 i = 1f 2<br>20 2b 2c 2d 2c 2f 30                                                        | 192       168       10       10         193       168       217       3         5)       96       bytes       captured         60:15:53:40:57:10)       D       10       10         7.168.217.3       Dst: 192       192         7       16.08       60       11         0       36       90       30       66       66         11       12       13       14       16       14         21       22       22       24       25       13       13       15         31       32       33       34       35       64       67 | 1000<br>Trime<br>(784 bits) on<br>St: Nicrosof.<br>168.10.10<br>10W 10W E<br>W0 ?<br>?<br>8 C<br>X3 1'st<br>()**, ./01234                                                                                                    | 98 Echo (pi<br>as Echo (ni<br>interface 0<br>10:57:00 (00:1)                                                                                                    | g) requést                                 | 14=9x0i<br>id=8x0i<br>id=8x0i            |   |                          |     |        | -          |
|         | 310 79.267755<br>311 70.274822<br>Frame 299: 98 by<br>Ethernet II, Src<br>Internet Protoco<br>Internet Control<br>0010 00 54 c6 57<br>0020 00 46 56 33<br>0040 16 17 18 19<br>0055 26 27 28 29<br>0050 36 37                                                                                                    | 700 192.108.217.3<br>700 102.108.217.3<br>700 102.108.10.13<br>tes on wire (784 bits<br>: Microsof.40:57:12 (<br>l Version 4, Src: 192<br>Message Protocol<br>57 0c 00 15 5d 40 5<br>40 00 3f 01 f0 f2 ci<br>84 00 03 f01 f0 f2 ci<br>84 00 06 00 00 10<br>59 00 00 00 00 01 0<br>59 00 00 00 00 11<br>in 15 ic 1d 1e 1f 2<br>2a 2b 2c 2d 2e 2f 30           | 192.168.10.10<br>193.168.217.3<br>s), 96 bytes captured<br>(00:15:5d:40:57:10), D<br>2.168.217.3, Dst: 192.<br>7 1c 06 09 45 09<br>0 a6 d9 03 c0 a6<br>T 5 1b ed 63 00 09<br>0 11 12 13 14 15<br>2 12 22 23 24 25<br>5 11 52 33 34 35<br>4 (07                                                                                                    | 1000<br>1000<br>1000<br>(784 bits) on<br>581 Nicrosof,<br>168.10.10<br>1000 - 100<br>000 - 100<br>000<br>0                                                                                                    | 98 Echo (pi<br>as Frha fri<br>interface 0<br>40:57:00 (00:1)                                                                                                    | 99) requést                                | 14=9x0i<br>id=8x0i<br>0                  |   |                          |     |        |            |
|         | 310 79.267755<br>311 70.274822<br>Frame 299: 98 by<br>Ethernet II, Src<br>Internet Protoco<br>Internet Control<br>0015 00 54 c5 40<br>00 54 c5 457<br>002 00 64 56 36<br>004 06 36 36<br>004 06 36 36<br>004 06 36 36<br>004 06 36 37<br>005 00 37<br>005 00 30<br>005 00 37<br>005 00 30<br>005 00 30<br>005 000000000000000000000000000000000                                                                                                    | 700 192.108.217.3<br>700 102.108.217.3<br>700 102.108.10.10<br>tes on wire (784 bits<br>: Microsof.49:57:10 (<br>l Version 4, Src: 192<br>Message Protocol<br>57 0c 00 15 5d 40 5<br>40 00 37 01 fo 12 ci<br>84 99 00 co 00 31 01 fo 12 ci<br>84 99 00 co 00 01 10 11 fo 12<br>10 10 10 10 11 fo 17 2<br>2a 2b 2c 2d 2c 2f 3                                 | 192 166 10.10<br>192 168 217 3<br>a), 96 bytes captured<br>(00:15:5d:40:57:10), D<br>2.108.217.3, Dst: 192.<br>7 1c 08 00 45 60<br>0 a6 45 03 c0 a8<br>7 1c 08 00 45 60<br>11 12 13 14 15<br>15 1b ed 63 00 60<br>11 12 13 14 15<br>12 12 24 25<br>5 31 32 33 34 35<br>07                                                                                                    | 1000<br>1000<br>1000<br>1000<br>1000<br>1000<br>1000<br>100                                                                                                    | 98 Echo (pi<br>98 Echo (ni<br>interface 9<br>10:57:00 (09:1                                                                                                    | ig) requést                                | 14=9x0i<br>id=8x9;                       |   |                          |     |        |            |
|         | 310 79.267755<br>311 70.274822<br>Frame 29: 98 by<br>Ethernet II, Src<br>Internet Protoco<br>Internet Control<br>0054 e6 57<br>026 0a 68 08<br>0938 09 09 06 36 37<br>026 36 37<br>027 Internet Control                                                                                                    | 700 192.108.217.3<br>700 102.108.217.3<br>700 102.108.10.10<br>1 tes on wire (784 bits<br>: Microsof_40:57:10 (<br>l Version 4, Src: 192<br>Wessage Protocol<br>57 0c 00 15 5d 40 5<br>40 00 37 01 f0 f2 ct<br>84 99 06 00 00 10<br>53 00 20 00 00 00 10<br>53 00 20 00 00 00 11<br>10 15 ct 10 10 17 2<br>20 2b 2c 2d 2c 2f 33<br>Message Protocot: Protoco | 192_168_10.10<br>193_168_217_3<br>a), 96 bytes captured<br>(00:15:54:40:57:10), D<br>2.168.217.3, Dst: 192.<br>7 1e 08 60 45 00<br>0 a6 49 63 c6 a6<br>7 1b ed 63 06 00<br>11 12 13 14 15<br>12 12 24 425<br>3 1 32 33 34 35<br>1 Packets: 14                                                                                                    | 1000<br>1000<br>1000<br>(784 bits) on<br>551: Nicrosof<br>166:10:10<br>1000<br>100 | 98 Echo (pi<br>as Echo (ni<br>interface 9<br>10:57:0c (09:1)                                                                                                    | ig) requést<br>s:51:40:57:<br>5:5(1:40:57: | 1d=0x0i<br>id=0x0i<br>d=0x0i<br>oc)      |   |                          | Ē/  |        |            |

| and the second second second                                                                                                    | liew Help                                                                                                    |                                                                                                    |                                                                                                    |                                                                                                    |                           |                       |      |        |                                         |     |      |
|----------------------------------------------------------------------------------------------------|----------------------------------------------------------------------------------------------------|----------------------------------------------------------------------------------------------------|----------------------------------------------------------------------------------------------------|----------------------------------------------------------------------------------------------------|---------------------------|-----------------------|------|--------|-----------------------------------------|-----|------|
| • • • • • • • • • • • • • • • • • • •                                                                                                    | 12 d                                                                                                    |                                                                                                    |                                                                                                    |                                                                                                    |                           |                       |      |        |                                         |     |      |
| ations = 🛛 Places = 🗧                                                                                                    | Wireshark -                                                                                                    | Wed                                                                                                    | 13:11                                                                                                    |                                                                                                    |                           | ·*                    | 1    | *0 0 - |                                         | # / | 10 0 |
|                                                                                                    |                                                                                                    | *eth0                                                                                                    |                                                                                                    |                                                                                                    | h                         | 00                    | 0    |        | 100                                     |     |      |
| File Edit View Go C                                                                                                    | apture Analyze Statisti                                                                                                    | cs Telephony Wireless 1                                                                                                    | Tools Help                                                                                                    |                                                                                                    |                           |                       |      |        |                                         |     |      |
| 1 = 1 @ b                                                                                                    |                                                                                                    | 💻 🖂 بد ما د 🐛                                                                                                    |                                                                                                    | Ŧ                                                                                                    |                           |                       |      |        |                                         |     |      |
|                                                                                                    |                                                                                                    | *                                                                                                    | 444                                                                                                    | <u>E</u>                                                                                                    |                           |                       | _    |        |                                         |     |      |
| ip.src == 192.168.217.3                                                                                                    | && icmp && ip.dst == 192                                                                                                    | 168.10.10                                                                                                    |                                                                                                    |                                                                                                    | 8 = - ·                   | Expression_           | +    |        |                                         |     |      |
| No. Time                                                                                                    | Source                                                                                                    | Destination                                                                                                    | Protocol Lei                                                                                                    | info                                                                                                    |                           |                       | -    |        |                                         |     |      |
| 9 0.165631400                                                                                                    | 192.168.217.3                                                                                                    | 192,166,10.10                                                                                                    | ICMP                                                                                                    | 98 Echo (ping                                                                                                    | ) request                 | 1d=0x0                |      |        |                                         |     |      |
| 37 1.167797800                                                                                                    | 192.168.217.3                                                                                                    | 192.168.10.10                                                                                                    | ICMP                                                                                                    | 98 Echo (ping                                                                                                    | ) request                 | id=0x0                |      |        |                                         |     |      |
| 67 2.170531800                                                                                                    | 192.168.217.3                                                                                                    | 192.168.10.10                                                                                                    | ICMP                                                                                                    | 98 Echo (ping                                                                                                    | ) request                 | id=0x0                |      |        |                                         |     |      |
| 95 3.173007300                                                                                                    | 192.168.217.3                                                                                                    | 192.168.10.10                                                                                                    | ICNP                                                                                                    | 98 Echo (ping                                                                                                    | ) request                 | id=0x0                |      |        |                                         |     |      |
| 123 4.171241600                                                                                                    | 192.168.217.3                                                                                                    | 192.168.10.10                                                                                                    | ICMP                                                                                                    | 98 Echo (ping                                                                                                    | ) request                 | id=0x0                |      |        |                                         |     |      |
| 158 5.175763000                                                                                                    | 192.168.217.3                                                                                                    | 192.168.10.18                                                                                                    | ICMP                                                                                                    | 98 Echo (ping                                                                                                    | ) request                 | 1d=0x0                |      |        |                                         | - 6 |      |
| 187 6.178825100                                                                                                    | 192.168.217.3                                                                                                    | 192.168.10.10                                                                                                    | ICMP                                                                                                    | 98 Echo (ping                                                                                                    | ) request                 | id=0x0                |      |        |                                         |     |      |
| 210 7 1707952AA                                                                                                    | 192 168 217 7                                                                                                    | 192 168 18 16                                                                                                    | TOMP                                                                                                    | og Frhn Ininn                                                                                                    | ) request                 | id=8v8                | -    |        |                                         |     |      |
| <ul> <li>Frame 9: 98 bytes</li> <li>Ethernet II, Src:</li> <li>Internet Protocol</li> <li>Internet Control M</li> </ul>                                                                                                    | on wire (784 bits),<br>Microsof_40:57:1e (<br>Version 4, Src: 192<br>Wessage Protocol                                                                                                    | 98 bytes captured (7<br>09:15:5d:40:57:1e), D<br>.168.217.3, Dst: 192.                                                                                                    | 84 bits) on int<br>st: Microsof_40<br>168.10.10                                                                                                    | terface G<br>0:57:0c (00:15:                                                                                           | 5d:40:57:                 | θς)                   |      |        | 5 5 5 5                                 |     |      |
| <ul> <li>Frame 9: 98 bytes</li> <li>Ethernet II, Src:</li> <li>Internet Protocol</li> <li>Internet Control M</li> </ul>                                                                                                    | on wire (784 bits),<br>Microsof_40:57:1e (<br>Version 4, Src: 192<br>Wessage Protocol                                                                                                    | 98 bytes captured (7<br>00:15:5d:40:57:1e), D<br>.168.217.3, Dst: 192.                                                                                                    | 84 bits) on int<br>st: Microsof_40<br>168.10.10                                                                                                    | terface ©<br>0:57:0c (00:15:                                                                                           | 5d:40:57:                 | θc)                   |      |        | 5 5 5 5 5 5 5                           |     |      |
| •<br>• Frame 9: 98 bytes<br>• Ethernet II, Src:<br>• Internet Protocol<br>• Internet Control M                                                                                                    | on wire (784 bits),<br>Nicrosof_40:57:1e (<br>Version 4, Src: 192<br>Wessage Protocol                                                                                                    | 98 bytes captured (7<br>00:15:5d:40:57:10), D<br>.168.217.3, Dst: 192.                                                                                                    | 84 bits) on int<br>st: Microsof_46<br>168.10.10                                                                                                    | terface 0<br>0:57:0c (00:15:                                                                                           | 50:40:57:                 | θc)                   |      |        | * * * * * * * * * *                     |     |      |
| <ul> <li>Frame 9: 98 bytes</li> <li>Ethernet II, Src:</li> <li>Internet Protocol</li> <li>Internet Control M</li> </ul>                                                                                                    | on wire (784 bits),<br>Microsof_40:57:1e (<br>Version 4, Src: 192<br>Wessage Protocol                                                                                                    | 98 bytes captured (7<br>00:15:5d:40:57:1e), D<br>.168.217.3, Dst: 192.                                                                                                    | 84 bits) on int<br>st: Microsof_48<br>168.10.10<br>]8W ]8W E                                                                                            | terface 0<br>0:57:0c (00:15:                                                                                           | 5d:40:57:                 | ec)                   |      |        | * * * * * * * * * *                     |     |      |
| <ul> <li>Frame 9: 98 bytes</li> <li>Ethernet II, Src:</li> <li>Internet Protocol</li> <li>Internet Control M</li> <li>0800</li> <li>60 15 5d 46 5</li> <li>060 64 58 66 40</li> </ul>                                                                                                    | on wire (784 bits),<br>Microsof_40:57:1e (<br>Version 4, Src: 192<br>essage Protocol<br>7 0c 00 15 5d 40 55<br>3 00 3f 01 de db co                                                                                                    | 98 bytes captured (7<br>09:15:5d:40:57:1e), D<br>.168.217.3, Dst: 192.<br>7 1e 08 00 45 00 - 1<br>9 a6 d9 03 c0 a8 - T                                                                                                    | 84 bits) on int<br>st: Microsof_46<br>168.10.10<br>18W ]0W E<br>n@ ?                                                                                    | terface 0<br>0:57:0c (00:15:                                                                                           | 5d:40:57:                 | 8c)                   |      |        | * * * * * * * * * * *                   |     |      |
| •<br>• Frame 9: 98 bytes<br>• Ethernet II, Src:<br>• Internet Protocol<br>• Internet Control M<br>0000 00 15 5d 40 5<br>0010 00 54 78 6e 40<br>0010 00 54 78 6e 40                                                                                                    | on wire (784 bits),<br>Microsof_40:57:1e (<br>Version 4, Src: 192<br>lessage Protocol<br>7 0c 00 15 5d 40 55<br>3 00 37 01 de db c5<br>3 7b 06 e0 04 4e bi                                                                                            | 98 bytes captured (7<br>09:15:5d:48:57:1e), D<br>.168.217.3, Dst: 192.<br>7 1e 08 00 45 00 - ]<br>0 88 d9 03 C0 88 - T<br>1 1e d6 3 00 00                                                                                                    | 84 bits) on int<br>st: Microsof_40<br>168.10.10<br> 0W  0W -E<br>n0 ?<br>9{ N c                                                                         | terface 0<br>0:57:9c (00:15:                                                                                           | 5d:40:57:                 | 8c)                   |      |        | * * * * * * * * * * * * *               |     |      |
| <ul> <li>Frame 9: 98 bytes</li> <li>Ethernet II, Src:</li> <li>Internet Protocol</li> <li>Internet Control M</li> <li>0000 00 15 5d 40 5</li> <li>0054 78 66 4</li> <li>0000 00 64 78 66 4</li> <li>0000 00 66 4 c0 60</li> <li>0000 00 66 4 c0 60</li> </ul>                                                                                                    | on wire (784 bits),<br>Microsof_40:57:1e (<br>Version 4, Src: 192<br>essage Protocol<br>7 0c 00 15 5d 40 53<br>3 00 37 01 de db c6<br>3 7b 66 e0 04 4e bb<br>7 09 00 00 01                                                                            | 98 bytes captured (7<br>09:15:56:44:57:1e), D<br>.168.217.3, Dst: 192.<br>7 1e 08 00 45 00 - ]<br>9 a8 d9 03 c0 a8 -T<br>1 1f ed 63 00 00<br>11 12 13 14 15 - 1                                                                                  | 84 bits) on int<br>st: Microsof_46<br>168.10.10<br>[8W ] 8W E<br>n@ ?<br>_9{ N C                                                                        | terface 0<br>0:57:0c (00:15:                                                                                           | :5d:49:57::               | 8c)                   |      |        | * * * * * * * * * * * * * *             |     |      |
| <ul> <li>Frame 9: 98 bytes</li> <li>Ethernet II, Src:</li> <li>Internet Protocol</li> <li>Internet Control M</li> <li>0000 00 15 5d 46 5</li> <li>0010 00 54 78 56 44</li> <li>0020 06 54 78 66 44</li> <li>0020 06 42 06 6</li> <li>0040 16 17 18 19 14</li> <li>0050 16 77 28 29 27 28 29</li> </ul>                                                                                                    | on wire (784 bits),<br>Microsof_40:57:1e (<br>Version 4, Src: 192<br>lessage Protocol<br>7 0c 00 15 5d 40 57<br>3 00 37 61 de db c5<br>3 7b 06 e0 04 4e bi<br>7 06 00 00 00 01<br>a 1b 1c 1d 1e 1f 20<br>a 2b 2c 2f 2c 2f 36                          | 98 bytes captured (7<br>09:15:56:48:57:1e), D<br>.168.217.3, Dst: 192.<br>7 1e 08 00 45 06 1<br>9 88 09 03 c0 88 1<br>1 16 46 3 00 09<br>11 12 13 41 5 - 1<br>21 22 23 24 25<br>31 32 23 34 35 8'                                                | 84 bits) on int<br>st: Microsof_46<br>168.10.10<br> @w _ ]@w _ E<br>n@ ?<br>9{ N c<br>!"#5%                                                             | terface 0<br>0:57:0c (00:15:                                                                                           | 5d:40:57:                 | 0c)                   |      |        | * * * * * * * * * * * * * * * * * * *   |     |      |
| <ul> <li>Frame 9: 98 bytes</li> <li>Ethernet II, Src:</li> <li>Internet Protocol</li> <li>Internet Control M</li> <li>0000</li> <li>00 15 5d 46 57</li> <li>0010</li> <li>00 54 78 56 40</li> <li>0000</li> <li>00 60 64 c0 66</li> <li>0000</li> <li>17 18 19 11</li> <li>015 26 27 28 29 26</li> </ul>                                                                                                    | on wire (784 bits),<br>Microsof_40:57:1e (<br>Version 4, Src: 192<br>Lessage Protocol<br>7 0c 00 15 5d 40 57<br>3 00 37 01 de db c5<br>3 7b 06 00 04 4e b4<br>7 00 00 00 00 16<br>a 1b 1c 1d 1e 17 22<br>a 2b 2c 2d 2e 2f 36                          | 98 bytes captured (7<br>09:15:56:40:57:1e), D<br>.168.217.3, Dst: 192.<br>7 1e 08 06 45 06 · ]<br>88 09 03 c0 a8 · ·<br>11 12 13 14 15 · L<br>9 12 12 23 34 35 & (<br>9 31 32 33 34 35 & (<br>07                                                 | 84 bits) on int<br>st: Microsof_46<br>168.10.10<br>]@W<br>n@ ?<br>9 { N<br>9 { N<br>!"#5%<br>()*+,/012345                                               | terface 0<br>0:57:0c (00:15:                                                                                           | 5d:40:57:                 | ec)                   |      |        | * * * * * * * * * * * * * * *           |     |      |
| <ul> <li>Frame 9: 98 bytes</li> <li>Ethernet II, Src:</li> <li>Internet Protocol</li> <li>Internet Control M</li> <li>Internet Control M</li> <li>0000 00 15 5d 40 5</li> <li>0010 00 54 78 66 44</li> <li>0020 6a 6a 68 06 33</li> <li>0030 00 66 4c 06 67</li> <li>0040 16 17 18 19 11</li> <li>0050 26 27 28 29 24</li> <li>0060 36 37</li> </ul>                                                                                       | on wire (784 bits),<br>Microsof_40:57:1e (<br>Version 4, Src: 192<br>essage Protocol<br>7 0c 00 15 5d 40 57<br>3 00 37 01 de db c6<br>3 7b 66 e0 04 de bb<br>7 00 00 00 00 16<br>a 1b 1c 1d 1e 1f 26<br>a 2b 2c 2d 2e 2f 36                           | 98 bytes captured (7<br>09:15:5d:48:57:1e), D<br>.168.217.3, Dst: 192.<br>7 1e 08 00 45 00 - 1<br>9 a8 d9 03 c0 a8 -T<br>1 1f ed 63 00 00<br>0 11 12 13 14 15 - 1<br>9 21 22 23 24 25 - 1<br>9 31 32 33 34 35 & 1<br>67                          | 84 bits) on int<br>st: Microsof_46<br>168.10.10<br>168.10.10<br>168.7<br>9{ N C<br>1"#5%<br>()*+,/012345                                                | terface 0<br>0:57:0c (00:15:<br>5<br>5                                                                                 | 5d:40:57:                 | 8c)                   |      |        |                                         |     |      |
| •<br>• Frame 9: 98 bytes<br>• Ethernet II, Src:<br>• Internet Protocol<br>• Internet Control M<br>0050 00 54 78 56 44<br>0050 60 54 78 56 44<br>0050 60 54 78 56 44<br>0050 60 54 78 56 44<br>0050 60 54 78 59 20<br>0060 15 17 18 19 11<br>0055 26 27 28 29 20                                                                                                    | on wire (784 bits),<br>Microsof_40:57:1e (<br>Version 4, Src: 192<br>lessage Protocol<br>7 0c 00 15 5d 40 57<br>3 00 37 01 de db c5<br>3 7b 06 e0 04 de bi<br>7 00 06 00 00 16<br>a 1b 1c 1d 1e 1f 26<br>a 2b 2c 2d 2e 2f 36                          | 90 bytes captured (7<br>00:15:5d:40:57:1e), D<br>.160.217.3, Dst: 192.<br>7 1e 08 00 45 00 - 1<br>8 A8 09 03 C0 A8 - 1<br>1 1f ed 63 00 00 -<br>1 11 12 13 14 15 - 1<br>2 21 22 22 42 25 - 1<br>3 13 22 33 34 35 & ()<br>67                      | 84 bits) on int<br>st: Microsof_46<br>168.10.10<br>168.10.10<br>168.10.10<br>168.10.10<br>168.10.10<br>168.10.10<br>168.10.10<br>168.10.10<br>168.10.10 | terface 0<br>0:57:0c (00:15:<br>5                                                                                      | 5d:40:57:                 | 8c)                   |      |        |                                         |     |      |
| <ul> <li>Frame 9: 98 bytes</li> <li>Ethernet II, Src:</li> <li>Internet Protocol</li> <li>Internet Control M</li> <li>00 54 78 56 40</li> <li>00 54 78 56 43</li> <li>00 68 68 06 33</li> <li>00 69 64 cc 66 6</li> <li>00 69 17 18 19 11</li> <li>00 56 26 27 28 29 24</li> <li>00 60 36 37</li> </ul>                                                                                                    | on wire (784 bits),<br>Microsof_40:57:1e (<br>Version 4, Src: 192<br>Lessage Protocol<br>7 0c 00 15 5d 40 57<br>3 00 37 01 de db c5<br>3 7b 06 00 04 4e b4<br>7 00 00 00 09 01 16<br>a 1b 1c 1d 1e 1f 26<br>a 2b 2c 2d 2e 2f 36                       | 98 bytes captured (7<br>09:15:56:40:57:1e), D<br>.168.217.3, Dst: 192.<br>7 1e 08 00 45 00 - ]<br>0 88 09 03 C0 88<br>1 11 21 31 44 15 - L<br>0 12 12 23 34 35 & '<br>0 31 32 33 34 35 & '<br>67                                                 | 84 bits) on int<br>st: Microsof_46<br>168.10.10<br> BW  CW E<br>n@:7<br>9 N C<br>!*#S%<br>()*+,/012345                                                  | terface 0<br>0:57:0c (00:15:                                                                                           | :5d:40:57::               | 0c)                   |      |        | * * * * * * * * * * * * * * * * * * * * |     |      |
| <ul> <li>Frame 9: 98 bytes</li> <li>Ethernet II, Src:</li> <li>Internet Protocol</li> <li>Internet Control M</li> <li>Internet Control M</li> <li>0000 00 15 5d 40 5</li> <li>0010 00 54 78 5c 44</li> <li>0020 6a 6a 68 66 33</li> <li>0030 66 4c 66 6</li> <li>0040 16 17 18 19 11</li> <li>0050 26 27 28 29 24</li> <li>0060 36 37</li> </ul>                                                                                           | on wire (784 bits),<br>Microsof_40:57:1e (<br>Version 4, Src: 192<br>lessage Protocol<br>7 0c 00 15 5d 40 57<br>3 00 3 01 de db c5<br>3 7b 06 e0 04 4e bi<br>7 06 00 00 00 00 10<br>a 1b 1c 1d 1e 1f 26<br>a 2b 2c 2d 2e 2f 36                        | 96 bytes captured (7<br>09:15:56:46:57:1e), D<br>.168.217.3, Dst: 192.<br>7 1e 08 00 45 06 1<br>9 a8 d9 03 c0 a8 1<br>1 1f c1 a6 3 00 06 1<br>1 11 21 14 15 1<br>2 12 22 32 42 5<br>3 1 32 33 34 35 87<br>07<br>00000000000000000000000000000000 | 84 bits) on int<br>st: Microsof_46<br>168.10.10<br> 0W E<br>n0 ?<br>9{ N c<br>!"#5%<br>()*+,/012345                                                     | terface 0<br>0:57:0c (00:15:<br>5<br>5<br>5<br>5<br>5<br>5<br>5<br>5<br>5<br>5<br>5<br>5<br>5<br>5<br>5<br>5<br>5<br>5 | -5d:40:57::               | BC }                  | dt   | •      | * * * * * * * * * * * * * * * * * * * * |     |      |
| <ul> <li>Frame 9: 98 bytes</li> <li>Ethernet II, Src:</li> <li>Internet Protocol</li> <li>Internet Control M</li> <li>Internet Control M</li> <li>0050 60 15 5d 46 5;</li> <li>0050 60 34 78 5e 44</li> <li>0050 60 64 c0 6 6;</li> <li>0050 60 64 c0 6 6;</li> <li>0050 26 27 28 29 2;</li> <li>0060 36 37</li> <li>0 72 wireshark_eth0.;</li> </ul>                                                                                      | on wire (784 bits),<br>Microsof_40:57:1e (<br>Version 4, Src: 192<br>lessage Protocol<br>7 0c 00 15 5d 40 5j<br>000 3f 01 de db cc<br>3 7b 06 e0 04 4e bi<br>7 06 06 00 00 16<br>a 1b 1c 1d 1e 1f 2c<br>a 2b 2c 2d 2e 2f 36<br>20230215130852_ywe523  | 96 bytes captured (7<br>09:15:56:46:57:1e), D<br>.168.217.3, Dst: 192.<br>7 16 08 00 45 00 - 1<br>0 88 09 03 c0 a8 - 7<br>1 1f ed 63 00 00<br>11 12 13 14 15 - 1<br>0 21 22 23 24 25 - 67<br>9 31 32 33 34 35 & 4'(<br>67<br>pcapng Packets:1    | 84 bits) on int<br>st: Microsof_40<br>168.10.10<br> @W - E<br>n@ ?<br>9{ N c<br>!"#S%<br>()*+,/012345                                                   | terface 0<br>0:57:0c (00:15:<br>5<br>5<br>5<br>5<br>5<br>5<br>5<br>5<br>5<br>5<br>5<br>5<br>5<br>5<br>5<br>5<br>5<br>5 | -5d:40:57:1<br>0 (0.0%) 8 | Bc)<br>Profile: Defau | alt  |        | **************                          |     |      |
| <ul> <li>Frame 9: 98 bytes</li> <li>Ethernet II, Src:</li> <li>Internet Protocol</li> <li>Internet Control M</li> <li>Internet Control M</li> <li>00 15 5d 40 57</li> <li>00 54 78 66 40</li> <li>00 66 4c 66 67</li> <li>00 66 4c 66 67</li> <li>00 66 4c 78 29 20</li> <li>06 63 37</li> <li>36 37</li> <li>wireshark_eth0_2</li> </ul>                                                                                                  | on wire (784 bits),<br>Microsof_40:57:1e (<br>Version 4, Src: 192<br>essage Protocol<br>7 0c 00 15 5d 40 57<br>3 00 3f 01 de db c6<br>3 7b 66 e0 04 4e bi<br>7 00 00 00 00 16<br>a 1b 1c 1d 1e 1f 22<br>a 2b 2c 2d 2e 2f 30<br>20230215130852_yxe523. | 98 bytes captured (7<br>09:15:5d:46:57:1e), D<br>.168.217.3, Dst: 192.<br>7 1e 08 00 45 00]<br>9 A8 09 03 c0 a8 -T<br>11 12 13 14 15 - L<br>9 13 22 23 24 25<br>9 31 32 33 34 35 & 'C<br>67<br>pcapng Packets:1                                  | 84 bits) on int<br>st: Microsof_46<br>168.10.10<br> @W - E<br>n@ ?<br>9 { N c<br>!"#5%<br>()*+,/012345                                                  | terface 0<br>0:57:0c (00:15:<br>5<br>5<br>5(3.5%)-Dropped:                                                             | 0 (0.0%) <b>f</b>         | BC)<br>Profile: Defau | alte |        | 5 2 5 2 5 2 5 2 5 2 5 2 5 2 5 5 5 5 5 5 |     |      |
| <ul> <li>Frame 9: 98 bytes</li> <li>Ethernet II, Src:</li> <li>Internet Protocol</li> <li>Internet Control M</li> <li>Internet Control M</li> <li>0000 00 15 5d 46 5</li> <li>0010 00 54 78 56 44</li> <li>0020 0a 0a 08 00 33</li> <li>0030 00 54 78 56 44</li> <li>0020 0a 0a 08 00 33</li> <li>0030 0a 04 c0 06 97</li> <li>0030 16 17 18 19 11</li> <li>0050 26 27 28 29 24</li> <li>0060 36 37</li> <li>2 wireshark_eth0_2</li> </ul> | on wire (784 bits),<br>Microsof_40:57:1e (<br>Version 4, Src: 192<br>lessage Protocol<br>7 0c 00 15 5d 40 57<br>3 00 3f 01 de db cc<br>3 7b 6d e0 04 4e bi<br>3 1b 1c 1d 1e 1f 26<br>a 2b 2c 2d 2e 2f 36<br>20230215130852_yxe523.                    | 98 bytes captured (7<br>09:15:56:48:57:1e), D<br>.168.217.3, Dst: 192.<br>7 1e 08 06 45 06 1<br>0 a8 d9 03 C0 a8 1<br>1 1f e6 3 00 06 1<br>0 11 12 13 14 15 1<br>0 21 22 23 24 25 1<br>3 1 32 33 34 35 & '(<br>67<br>pcapng Packets: 1           | 84 bits) on int<br>st: Microsof_40<br>168.10.10<br>168.10.10<br>168.7<br>9{ N C<br>1°#5%<br>()'+,/012345                                                | terface 0<br>0:57:0c (00:15:<br>5<br>5 (3.5%)-Dropped:                                                                 | (5d:40:57:)<br>0 (0.0%) { | Bc)<br>Profile: Defau | 4    |        | * * * * * * * * * * * * * * * * * * * * |     |      |

Explanation: Opened two terminals on Ext. Kali VM and used "ping" command to create traffic for Ubuntu (192.168.10.10) and Int. Kali (192.168.19.13). Then applied "icmp" display filter on Int. Kali VM

to view ICMP traffic. Lastly, I applied proper display filter "ip.src = 192.168.217.3 && icmp && ip.dst. == 192.168.10.10" on Internal Kali VM that ONLY displays ICMP request originating from External Kali VM and going to Ubuntu 64-bit VM. The first part of the display filter specifies where the traffic came from while the second part defines the type of traffic, and the last or third part defines the destination. The operators && mean that all conditions must be met to display packet.

## 2. Sniff FTP Traffic

| 0          | ₽ Kal | - lietamä/ Viorist | tation an | CVIDI-JAL004 - Vetsal Machine Connection                                                                                                    |                                            |                                                                                                    | - 🗆 ×   |                                                                                                    |
|------------|-------|--------------------|-----------|----------------------------------------------------------------------------------------------------|--------------------------------------------|----------------------------------------------------------------------------------------------------|---------|----------------------------------------------------------------------------------------------------|
| Recyc      | File  | Action Media       | Atta      | acker Kali - External Workstation on CY301-JALI                                                                                                    | 04 - Virtual Machine Connection            |                                                                                                    | - 1     | I X D X                                                                                                    |
|            | Apoli | rations            | File      | Action Media Clipboard View Hel                                                                                                    |                                            |                                                                                                    |         |                                                                                                    |
|            | rippe | Cathorns           | B 0       | ) • 🛛 🔍 💷 🕨 🚺 b 🗮 👬                                                                                                    |                                            |                                                                                                    |         | THE OWNER WATER OF THE OWNER WATER OF THE OWNER OF THE OWNER OF THE OWNER OF THE OWNER OF THE OWNER OF THE OWNER OF THE OWNER OF THE OWNER OF THE OWNER OF THE OWNER OF THE OWNER OF THE OWNER OF THE OWNER OF THE OWNER OF |
|            |       | File Edit          | Appli     | ications * Places * 🗈 Termin                                                                                                    | 5at 23:45                                  |                                                                                                    | 1 4 / 4 |                                                                                                    |
| Nm<br>Zenm |       |                    |           |                                                                                                    | Capturing from eth0                        | - 0 s                                                                                                    |         | Sala a                                                                                                    |
|            |       |                    |           | File Parts Contraction                                                                                                    | root@CS2APenTest: ~                        | 000                                                                                                    |         | READ.                                                                                                    |
|            |       | Apply a c          |           | File Edit View Search                                                                                                    | Terminal, Help                             |                                                                                                    |         |                                                                                                    |
| Nutar      | 1     | No. 716            |           | A contection to 102 168 1                                                                                                    | p 192.168.10.10                            | Contraction of the local division of the local division of the loc |         |                                                                                                    |
|            | 1965  | 717                |           | No. 220 (vsFTPd 3.0.3)                                                                                                    |                                            | Bankho, Lingui Ing.                                                                                                    |         |                                                                                                    |
|            |       | 719                | -         | Name (192.168.10.10:ro<br>331 Please specify the                                                                                                    | ot): cyse301<br>password.                  | And Distant                                                                                                    |         | 1829 H                                                                                                    |
| 6          | •     | 728                |           | Password:                                                                                                    |                                            | C 100                                                                                                    |         | 1.1                                                                                                    |
| Wire       |       | + Frame 1          |           | Remote system type is                                                                                                    | UNIX.                                      | 24 2220                                                                                                    |         | 12.51                                                                                                    |
|            |       | Etherne            | -         | Using binary mode to t                                                                                                    | ransfer files.                             | and the second second second second second second second second second second second second second second second                                                                                                    |         | P.C.                                                                                                    |
|            | M     | Transmi            |           | 221 Goodbye.                                                                                                    |                                            | That was to an an an                                                                                                    |         |                                                                                                    |
| VM.        |       |                    |           | · Inconcentration www.                                                                                                    |                                            | 1997 B                                                                                                    |         |                                                                                                    |
| aagir      | n     | -                  | M         | · Dokata Kine Sector (Antes                                                                                                    |                                            |                                                                                                    |         | ALC: NO                                                                                                    |
|            | -     | 0090 00            | 120       |                                                                                                    |                                            |                                                                                                    |         | 53098                                                                                                    |
| -          | 1     | 0010 00<br>0020 0a |           | 4)<br>606                                                                                                    |                                            |                                                                                                    |         | 1988                                                                                                    |
| Werk       | 8     | 0030 72            | 1         | 0010                                                                                                    |                                            |                                                                                                    |         | 2.53                                                                                                    |
|            | -     |                    |           | 083                                                                                                    |                                            | 1 Sector                                                                                                    |         | 1000                                                                                                    |
|            | F     |                    |           | 965                                                                                                    |                                            |                                                                                                    |         | 22                                                                                                    |
|            |       | @ ? eth            | P         |                                                                                                    |                                            |                                                                                                    |         | 6.28                                                                                                    |
|            | -     |                    | -         | 0 7 eth0: <live capture="" in="" progr<="" td=""><td>ess&gt; Packets: 291 - Displayed: 291 (100.</td><td>0%) Profile: Default</td><td></td><td>645 A</td></live> | ess> Packets: 291 - Displayed: 291 (100.   | 0%) Profile: Default                                                                                                    |         | 645 A                                                                                                    |
|            | A     |                    |           |                                                                                                    |                                            |                                                                                                    |         | NS8 .                                                                                                    |
|            |       |                    | 0         |                                                                                                    |                                            |                                                                                                    |         | sk:                                                                                                    |
|            |       |                    |           |                                                                                                    |                                            |                                                                                                    |         |                                                                                                    |
|            |       |                    | 1         |                                                                                                    |                                            |                                                                                                    |         | 100                                                                                                    |
|            | م     | Lt: 1              | Hyper     | -V Manager 💿 pFsense - Firewall 6                                                                                                    | Dountu 64-bit on C 🛞 Attacker Kali - Ester | 🕽 Kali - Internal Work                                                                                                    |         |                                                                                                    |

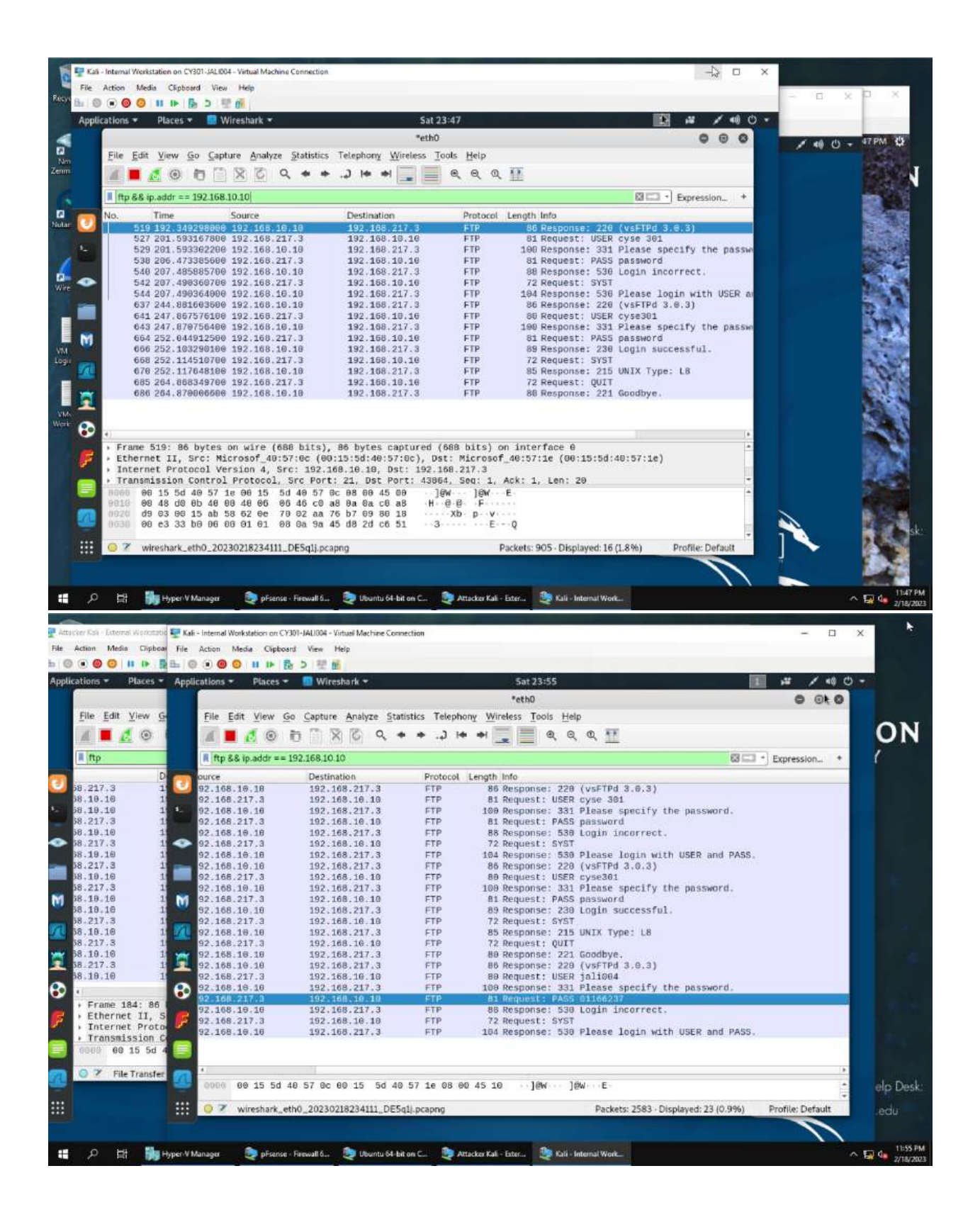

Explanation:

a) Ubuntu VM is also serving as an FTP server inside the LAN network. I use External Kali to access this FTP server by using the command: ftp 192.168.10.10. The username for the FTP server is cyse301, and the password is password. I followed the steps in the photo to access the FTP server and also exited. I have created FTP traffic. While the password I typed did not show up in the terminal, it will in the traffic packets.

b)Unfortunately, Internal Kali, the attacker, is also sniffing to the communication. Therefore, all of my communication is exposed to the attacker. Now, I found out the password used by External Kali to access the FTP server from the intercepted traffic on Internal Kali by using Wireshark on Int. Kali and applying the filter "ftp && ip.addr. 192.168.10.10". Which means I am looking for ftp traffic originating from Ubuntu. The information I need is found the Info column.

c)I repeat this process from part b in the terminal on Ext. Kali. but the only thing that changes is my username (jali004) and password (01166237), and I also establish a connection again because I logged out. In the last screenshot we can see what the password is in the column labeled info.

TASK C

1. Extra Credit: Steal files with Wireshark

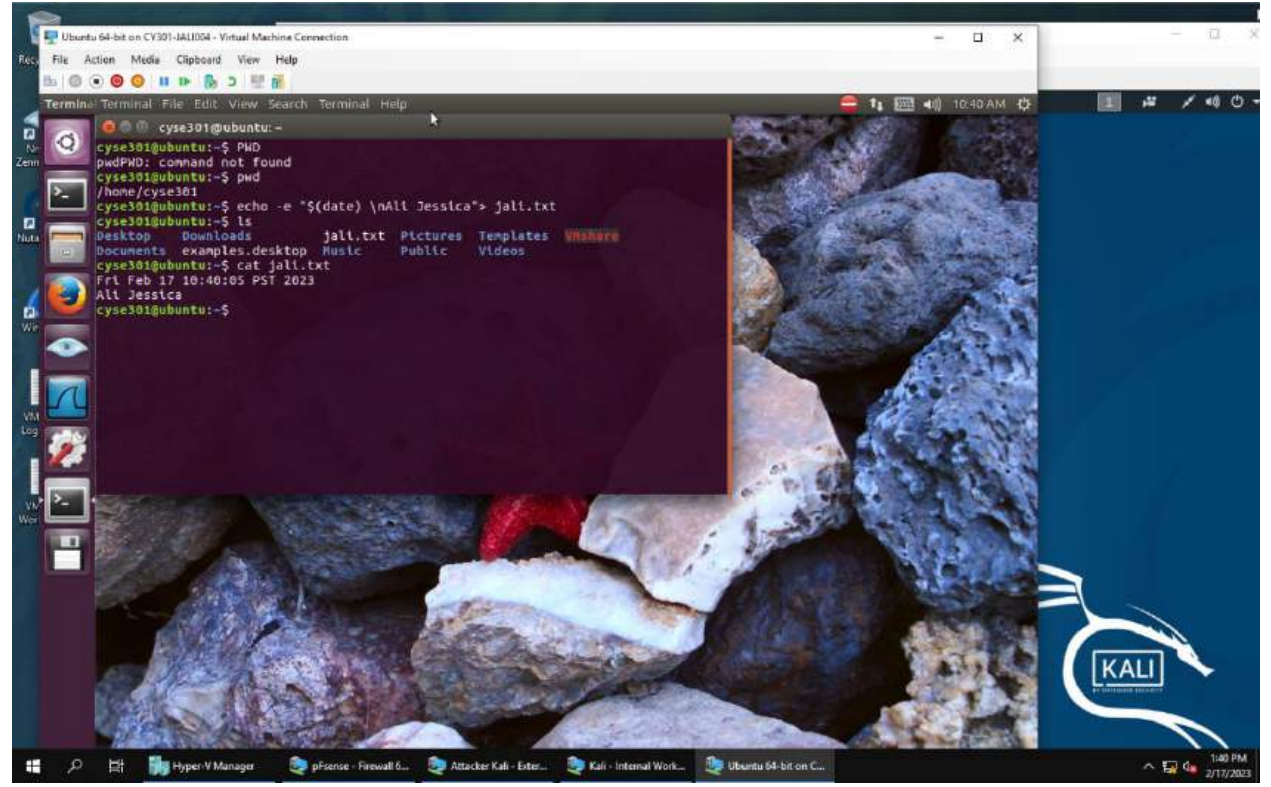

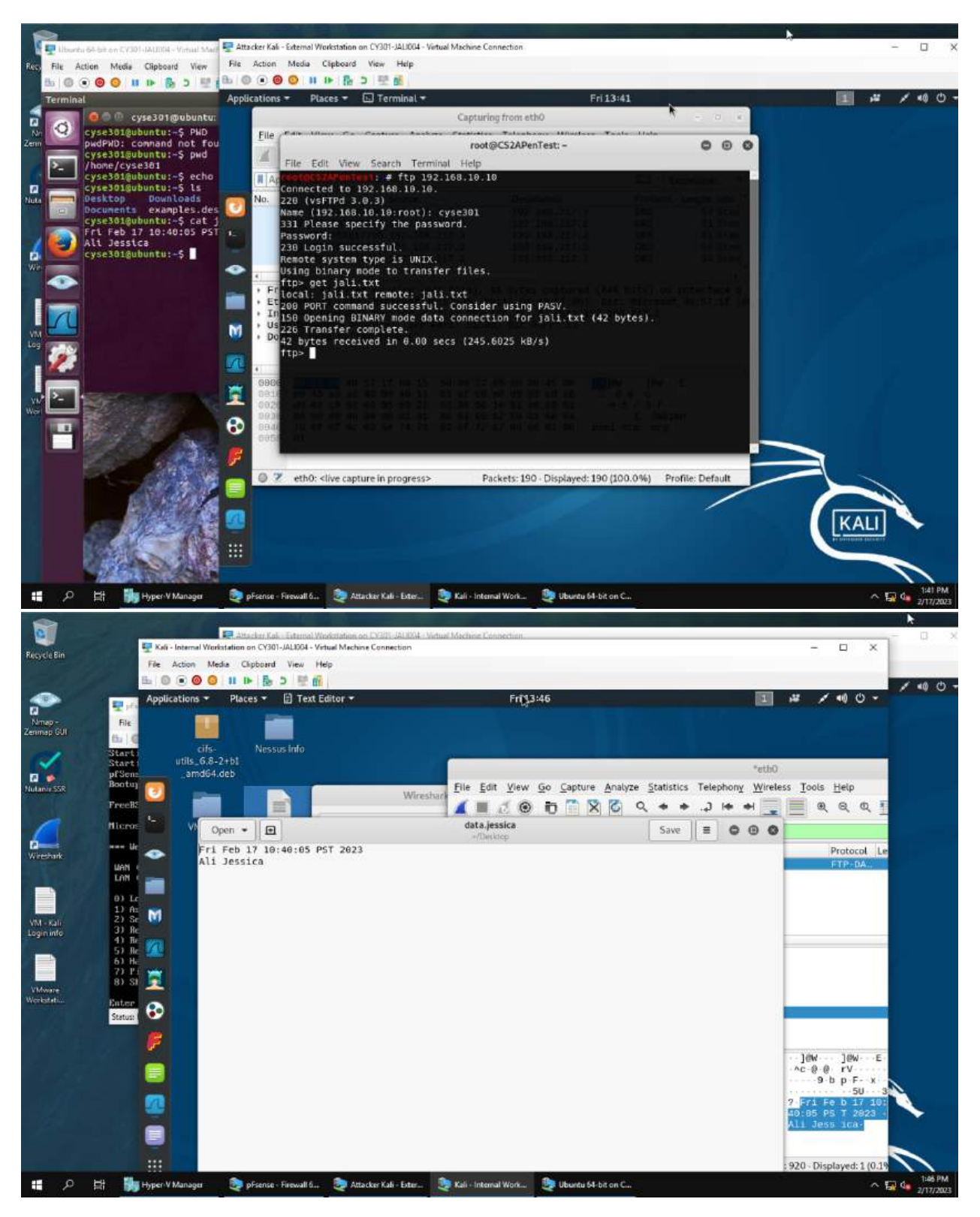

Explanation: Logged into to Ubuntu VM, and created a file in my home directory with the command "echo -e "\$(date) \nAli Jessica>jali.txt" and put the current timestamp and my name in the file. The first part is creating the contents while the second part of the command is naming/creating the actual file. I

also double checked that I had created it correctly with the "ls" command and called on the filled to check the contents with the "cat" command. I then switched back to Ext. Kali to see the file I just created with FTP protocol remotely. I did this connecting again with the command ftp 192.168.10.10 and logged into cyse301 with the password, password. Once the connection was established, I then used the "get jali.txt" command to successfully access the file, and waited for the code 226 transfer complete. Therefore creating ftp traffic. Lastly, using Wireshark on Int.Kali VM I applied the display filter (ftp-data) to display the FTP-DATA packets between External Kali and Ubuntu VM and followed the tcp steam of the FTP-DATA packet, viewed the content of the jali.txt and then exported the it as a text file in Int.Kali. Ultimately to view the content of my jali.txt file. I saved the file on Int. Kali's desktop so I could access it easier as illustrated in my last screenshot above.